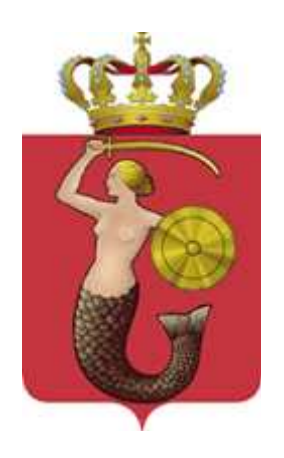

## Elektroniczny system rekrutacji do szkół ponadgimnazjalnych prowadzonych przez m.st. Warszawę

Jak wprowadzić wniosek?

Gimnazjalisto!

Po zarejestrowaniu/zalogowaniu się w elektronicznym systemie rekrutacji pod adresem:

www.ponadgimnazjalne.edukacja.warszawa.pl

możesz wypełnić wniosek, następnie wydrukować, podpisać wraz z rodzicami/opiekunami prawnym i zanieść do szkoły ponadgimnazjalnej <u>pierwszego wyboru</u> (tj. wskazanej na pierwszym miejscu listy preferencji).

<u>UWAGA</u>. W elektronicznej rekrutacji biorą udział kandydaci, których wnioski zostały złożone i potwierdzone w szkole ponadgimnazjalnej pierwszego wyboru.

#### Spis treści

| Rejes                                                                          | tracja wniosków w elektronicznym systemie rekrutacji                                                     | 3                     |
|--------------------------------------------------------------------------------|----------------------------------------------------------------------------------------------------|-----------------------|
| $\triangleright$                                                               | Uczeń gimnazjum prowadzonego przez m.st. Warszawę                                                        | 3                     |
| $\triangleright$                                                               | Uczeń gimnazjum prowadzonego przez inny organ niż m.st. Warszawa                                         | 3                     |
| Jak w                                                                          | prowadzić wniosek?                                                                                       | 4                     |
| I.                                                                             | Dane kandydata                                                                                           | 5                     |
| $\succ$                                                                        | Orzeczenie o potrzebie kształcenia specjalnego                                                           | 6                     |
| II. Da                                                                         | ne rodziców/opiekunów prawnych                                                                           | 7                     |
| III. K                                                                         | ryteria w przypadku równorzędnych wyników                                                                | 8                     |
| IV.                                                                            | Wybór szkół - lista preferencii                                                                          | 0                     |
|                                                                                | J -                                                                                                    | 2                     |
| ≻<br>ode                                                                       | Informacja dla kandydatów ubiegających się przyjęcie do "części integracyjnej"<br>działów integracyjnych | 9<br>1                |
| ≻<br>odd<br>V.                                                                 | Informacja dla kandydatów ubiegających się przyjęcie do "części integracyjnej"<br>działów integracyjnych | 1<br>2                |
| ≻<br>odd<br>V.<br>VI.                                                          | Informacja dla kandydatów ubiegających się przyjęcie do "części integracyjnej"<br>działów integracyjnych | 9<br>1<br>2<br>4      |
| <ul><li>▶ odd</li><li>V.</li><li>VI.</li><li>Wproc</li></ul>                   | Informacja dla kandydatów ubiegających się przyjęcie do "części integracyjnej"<br>działów integracyjnych | 1<br>2<br>4<br>7      |
| <ul><li>&gt; odd</li><li>V.</li><li>VI.</li><li>Wproc</li><li>Jak sj</li></ul> | Informacja dla kandydatów ubiegających się przyjęcie do "części integracyjnej"<br>działów integracyjnych | 1<br>2<br>4<br>7<br>0 |

Do pracy z systemem zalecane są darmowe przeglądarki internetowe:

- Google Chrome http://www.google.pl/chrome/
- Firefox http://www.mozilla.org/en-US/firefox/new/

Korzystanie z powyższych przeglądarek gwarantuje najbardziej efektywną pracę w systemie. Przed rozpoczęciem pracy należy zaktualizować przeglądarkę do najnowszej wersji.

# Rejestracja wniosków w elektronicznym systemie rekrutacji

Wniosek o przyjęcie kandydata do szkoły ponadgimnazjalnej należy wypełnić na stronie elektronicznego systemu rekrutacji:

#### www.ponadgimnazjalne.edukacja.warszawa.pl

#### Uczeń gimnazjum prowadzonego przez m.st. Warszawę

Uczeń gimnazjum prowadzonego przez m.st. Warszawę wprowadzając wniosek do systemu wybiera opcję "**Zaloguj się**", następnie wprowadza numer PESEL oraz hasło wydane przez gimnazjum, do którego uczęszcza.

## Proszę wprowadzić numer PESEL oraz hasło wydane przez gimnazjum, następnie nacisnąć "Zaloguj".

| * PESEL kandydata:        |
|---------------------------|
|                           |
| * Hasło:                  |
|                           |
| Zaloguj Zapomniałem hasła |
|                           |
|                           |
|                           |

Przy pierwszym logowaniu hasło, które zostało wydane przez gimnazjum można zmienić na własne.

#### Uczeń gimnazjum prowadzonego przez inny organ niż m.st. Warszawa

Uczeń gimnazjum, które nie jest prowadzone przez m.st. Warszawę (np. gimnazjum niepubliczne, spoza Warszawy) wprowadzając wniosek do systemu wybiera

opcję "Zarejestruj się".

Proszę wprowadzić numer PESEL, imię, nazwisko i nacisnąć "Zarejestruj się".

| Zarejestruj się<br>(W przypadku posiadania hasła proszę skorzystać z opcji:<br>Zaloguj się) | Zaloguj się<br>* PESEL kandydata: |
|---------------------------------------------------------------------------------------------|-----------------------------------|
| * PESEL kandydata:                                                                          |                                   |
|                                                                                             | * Hasło:                          |
| * Imię kandydata:                                                                           |                                   |
|                                                                                             | Zaloguj Zapomniałem hasła         |
| * Nazwisko kandydata:                                                                       |                                   |
|                                                                                             |                                   |
| Zarejestruj się                                                                             |                                   |

Pozostałe kroki są wspólne dla wszystkich kandydatów.

## Jak wprowadzić wniosek?

#### Uwaga!

Przerwanie sesji wprowadzania danych lub tworzenia listy preferencji oznacza ich utratę. Należy ukończyć uzupełnianie wniosku, aby wszystkie dane zostały zapisane.

### I. Hasło

#### Proszę wprowadzić hasło dostępu do systemu, następnie nacisnąć "Dalej".

| Wprowadzanie wniosku                                                                                                    | 💿 Dalej |
|----------------------------------------------------------------------------------------------------|---------|
| Przed rozpoczęciem wprowadzania wniosku prosimy o zapoznanie się z instrukcją dostępną w menu po lewej stronie ekranu w<br>zakładce Pliki do pobrania i instrukcje.                                                                                                    |         |
| <b>Ustaw hasło dostępowe, za pomocą którego będziesz mógł się później logować do systemu.</b><br>Hasło musi składać się co najmniej z 8 znaków, zawierać przynajmniej jedną wielką i małą literę oraz jedną liczbę lub znak<br>specjalny (dozwolone znaki alfanumeryczne, polskie znaki oraz -+,.:@() \ / !? `"). |         |
| * Hasło:                                                                                                    |         |
| * Powtórz hasło:                                                                                                    |         |
| <mark>Uwaga!</mark><br>Hasło zostanie zapamiętane w systemie po uzupełnieniu całego wniosku i jego zapisaniu w panelu<br>podsumowania. Dopiero w ten sposób zapisane hasło pozwoli Państwu logować się do systemu w<br>celu podglądu danych wprowadzonych do formularza.                                          |         |

Hasło musi spełniać 4 warunki:

- składać się z co najmniej 8 znaków,
- zawierać przynajmniej jedną wielką literę,
- zawierać przynajmniej jedną małą literę,
- zawierać przynajmniej jedną cyfrę lub znak specjalny (np. !, ?).

Hasło wraz z numerem PESEL kandydata będzie służyło do logowania się do systemu po wprowadzeniu wniosku. Na kolejnych etapach rekrutacji po zalogowaniu można sprawdzić status wniosku (czy został zatwierdzony), status osiągnięć oraz informację o zakwalifikowaniu i przyjęciu.

Sposób postępowania w przypadku utraty hasła został opisany w punkcie "Odzyskiwanie hasła".

### I. Dane kandydata

Pola oznaczone "\*" są polami wymaganymi - ich wypełnienie jest konieczne, aby wprowadzić cały wniosek.

Proszę wprowadzić dane kandydata, następnie przejść do kolejnego kroku przyciskiem "Dalej".

| Dane kandydata                                                                                                    |                                                                                                    | 0            | 🗙 Anuluj 💿 Dalej |
|----------------------------------------------------------------------------------------------------|----------------------------------------------------------------------------------------------------|--------------|------------------|
| Jan Kow<br>Pesel: 9801                                                                                                    | alski<br>1288515                                                                                             |              |                  |
| Pesel:                                                                                                    |                                                                                                    | * Imię:      |                  |
| 98011288515                                                                                                    |                                                                                                    | Jan          |                  |
| W przypadku braku numer<br>paszportu lub innego doki<br>tożsamość:                                                                   | u PESEL - seria i numer<br>umntu potwierdzającgo                                                             | Drugie imię: |                  |
|                                                                                                    |                                                                                                    | * Nazwisko:  |                  |
| Data urodzenia:                                                                                                    |                                                                                                    | Kowalski     |                  |
| 1998-01-12                                                                                                    |                                                                                                    |              |                  |
| niepełnosprawnością ruchową<br>upośledzeniem umysłowym, z<br>Aspergera i niepełnosprawnoś<br>Adres zamieszkania                      | ,, w tym afazją, z<br>autyzmem, w tym zespołem<br>ciami sprzężonymi).                                        |              |                  |
| Mejscowosc                                                                                                    |                                                                                                    |              |                  |
| Warszawa, gm. Warszawa, pow.<br>Proszę wprowadzić przynajmniej trz<br>następnie chwilę poczekać lub nacisnąć<br>miejscowość z listy. | . miasto Warszawa, woj. mazowie<br>ty pierwsze litery miejscowości, a<br>strzałkę w dół i wybrać odpowiednią |              |                  |
| * Dzielnica: wybierz                                                                                                    | -                                                                                                    |              |                  |
| * Ulica:                                                                                                    | * Nr domu/mieszkania:                                                                                        |              |                  |
| * Kod pocztowy:                                                                                                    |                                                                                                    |              |                  |
|                                                                                                    |                                                                                                    |              |                  |
|                                                                                                    |                                                                                                    |              | 🗶 Anuluj 💿 Dalej |

Jeżeli kandydat mieszka poza Warszawą należy zmienić nazwę miejscowości poprzez wybranie odpowiedniej nazwy z rozwijalnej listy:

| Adres zamieszkania                                                        |   |
|---------------------------------------------------------------------------|---|
| Rado                                                                      |   |
| Radom, gm. miasto Radom, pow. miasto Radom,<br>woj. mazowieckie           | Â |
| Radomyśl Wielki, gm. Radomyśl Wielki, pow.<br>mielecki, woj. podkarpackie |   |
| Radochów, gm. Lądek-Zdrój, pow. kłodzki, woj.<br>dolnośląskie             |   |

W przypadku kandydatów z Warszawy, pole miejscowość należy pozostawić bez zmian. Lista ulic uzależniona jest od wybranej dzielnicy. Najpierw należy wybrać dzielnicę, kolejno ulicę wpisując kilka liter, a następnie wybrać konkretną pozycję z rozwijalnej listy.

#### > Orzeczenie o potrzebie kształcenia specjalnego

Warunkiem przyjęcia do "części integracyjnej" oddziału integracyjnego jest posiadanie orzeczenia o potrzebie kształcenia specjalnego wydanego z tytułu niepełnosprawności przez publiczną poradnię psychologiczno – pedagogiczną.

W panelu "**Dane kandydata**" należy wówczas zaznaczyć informację o posiadaniu orzeczenia o potrzebie kształcenia specjalnego.

Zaznaczenie opcji "Posiadam orzeczenie o potrzebie kształcenia specjalnego…" umożliwia wybranie na liście preferencji oddziału integracyjnego - "części integracyjnej".

Posiadam orzeczenie o potrzebie kształcenia specjalnego wydane ze względu na niepełnosprawność przez publiczną poradnię psychologiczno-pedagogiczną (niesłyszący, słabosłyszący, niewidomi, słabowidzący, z niepełnosprawnością ruchową, w tym afazją, z upośledzeniem umysłowym, z autyzmem, w tym zespołem Aspergera i niepełnosprawnościami sprzężonymi).

Kopię orzeczenia należy złożyć w każdej szkole wskazanej na liście preferencji posiadającej "część integracyjną" oddziału integracyjnego.

## II. Dane rodziców/opiekunów prawnych

Proszę wprowadzić dane, następnie przejść do kolejnego kroku przyciskiem "Dalej".

| Dane rodziców / opiekunów prawnych                                                      | X Anuluj                                                                                                    | 🕲 Wstecz 🔞                                                                                                    | Dalej                                                                                                    |
|-----------------------------------------------------------------------------------------|----------------------------------------------------------------------------------------------------|----------------------------------------------------------------------------------------------------|----------------------------------------------------------------------------------------------------|
| Jan Kowalski<br>Pesel: 98010155616                                                      |                                                                                                    |                                                                                                    |                                                                                                    |
| Dane osobowe matki/opiekunki prawnej<br>* Szczegóły:<br>Rodzic/opiekun prawny<br>Imię*: | Adres zamieszkania matki<br>Kopiuj adresy z danych kandy<br>Miejscowość<br>Warszawa, gm. Warszawa, pow.<br>Proze wprowadzić przywejmniej trzy piery<br>chwile poczekać lub necianęć strzałkę w d | i <b>/ opiekunki praw</b><br>data<br>misto Warszawa, woj.<br>sze ikey miejscowski, s r<br>śł i wyżr <sup>4</sup> odpowiednię miej | mazovi<br>satęprie<br>scowość                                                                                    |
| Nazwisko*:                                                                              | z listy.                                                                                                    | Ież                                                                                                    | eli adres zamieszkania                                                                                           |
|                                                                                         | Dzielnica: wybierz                                                                                                    | roc                                                                                                    | lziców/opiekunów prawnych                                                                                        |
| Dane kontaktowe matki/opiekunki prawnej<br>Numer telefonu:                              | Ulica:<br>Kod pocztowy:                                                                                                    | Nr domu/mi jes<br>trz<br>wy<br>"Ko                                                                                                | t taki sam jak kandydata, nie<br>eba wpisywać go ponownie,<br>starczy nacisnąć przycisk<br>opiuj adresy z danych |
| Dane osobowe ojca/opiekuna prawnego                                                     | Adres zamieszkama ojca/                                                                                                    | opiekuna prawno                                                                                                    | ego                                                                                                    |
| * Szczegóły:                                                                            | Kopiuj adresy z danych kandy                                                                                                    | data                                                                                                    |                                                                                                    |
| Rodzic/opiekun prawny 👻                                                                 | Miejscowość                                                                                                    |                                                                                                    |                                                                                                    |
| Imię*:<br>Nazwisko*:                                                                    | Warszawa, gm, Warszawa, pow, i<br>Proszę wprowadzić przynajmniej trzy pierw<br>chwilę poczękać lub nacisnęć strzaklę w d<br>z listy.                                                             | miasto Warszawa, woj.<br>Isze litery miejscowości, a r<br>ół i wybrać odpowiednią miej                                            | mazow<br>astępnie<br>scowość                                                                                     |
|                                                                                         | Dzielnica: wybierz                                                                                                    | <b>.</b>                                                                                                    |                                                                                                    |
| Dane kontaktowe ojca/opiekuna prawnego                                                  | Ulica:                                                                                                    | Nr domu/mieszkai                                                                                                    | nia:                                                                                                    |
| Numer telefonu:                                                                         | Kod pocztowy:                                                                                                    |                                                                                                    |                                                                                                    |
|                                                                                         |                                                                                                    | $\backslash$                                                                                                    |                                                                                                    |
| Adres e-mail:                                                                           | -                                                                                                    |                                                                                                    | ×                                                                                                    |
|                                                                                         | X Anului                                                                                                    | 🕜 Wstecz 🙆                                                                                                    | Dalei                                                                                                    |
|                                                                                         |                                                                                                    | <u>Y</u>                                                                                                    |                                                                                                    |

Zaleca się podanie adresu e-mail. Adres e-mail będzie wykorzystywany w celu uzyskania informacji nt. nowego hasła w sytuacji jego utraty oraz powiadomienia o wynikach rekrutacji.

## III. Kryteria w przypadku równorzędnych wyników

Proszę zaznaczyć kryteria, które kandydat spełnia. Spełnianie kryteriów należy potwierdzić dołączając do wniosku odpowiednie dokumenty (w terminie **od 11 do 22 maja**). Jeżeli kandydat nie złoży odpowiednich dokumentów, dane kryterium nie będzie uwzględniane.

Proszę zaznaczyć odpowiednie pola, następnie przejść do kolejnego kroku przyciskiem "Dalej".

| Kryteria w przypadku równorzędnych wyników:<br>Spełniam kryteria określone w art. 20f ust. 3 i art. 20c<br>ustawy o systemie oświaty Dz. U. z 2004 r. Nr 256, poz<br>Bartek Kowal<br>Pesel: 99010221617                                                                                           | X Anuluj O Wstecz Dalej<br>zust. 2<br>z. 2572 ze zm.                                                                  |
|----------------------------------------------------------------------------------------------------|----------------------------------------------------------------------------------------------------|
| 📄 Problemy zdrowotne, ograniczające możliwości wyboru kierunku kształc                                                                                                    | enia ze względu na stan zdrowia                                                                                       |
| <ul> <li>Wielodzietność rodziny kandydata</li> <li>Wymagane dokumenty: Oświadczenie o wielodzietności rodziny kandydata.</li> </ul>                                                                                                    | Po zaznaczeniu danego                                                                                                 |
| Niepełnosprawność kandydata                                                                                                    | dokumentów potwierdzajacych                                                                                           |
| Niepełnosprawność jednego z rodziców kandydata                                                                                                    | spełnianie danego kryterium,                                                                                          |
| 📄 Niepełnosprawność obojga rodziców kandydata                                                                                                    | które należy dołączyć do                                                                                              |
| Niepełnosprawność rodzeństwa kandydata<br>Wymagane dokumenty: Orzeczenie o potrzebie kształcenia specjalnego wy<br>orzeczenie o niepełnosprawności lub o stopniu niepełnosprawności lub orzeczenie rów<br>z dnia 27 sierpnia 1997 r. o rehabilitacji zawodowej i społecznej oraz zatrudnianiu osć | wniosku.<br>ydane ze względu na niepełnosprawność,<br>wnoważne w rozumieniu przepisów ustawy<br>jb niepełnosprawnych. |
| 📄 Samotne wychowywanie kandydata w rodzinie                                                                                                    |                                                                                                    |
| 📄 Objęcie kandydata pieczą zastępczą                                                                                                    | 🗙 Anuluj 🞯 Wstecz 💿 Dalej                                                                                             |

Przy przyjmowaniu do szkół ponadgimnazjalnych, w przypadku równorzędnych wyników uzyskanych w postępowaniu kwalifikacyjnym brane są pod uwagę:

1. W pierwszej kolejności problemy zdrowotne ograniczające możliwość wyboru kierunku kształcenia ze względu na stan zdrowia.

2. W następnej kolejności następujące kryteria:

- a) wielodzietność rodziny kandydata (oznacza rodzinę wychowującą troje i więcej dzieci),
- b) niepełnosprawność kandydata,
- c) niepełnosprawność jednego z rodziców kandydata,
- d) niepełnosprawność obojga rodziców kandydata,
- e) niepełnosprawność rodzeństwa kandydata,
- f) samotne wychowywanie kandydata w rodzinie, (oznacza wychowywanie dziecka przez pannę, kawalera, wdowę, wdowca, osobę pozostającą w separacji orzeczonej prawomocnym wyrokiem sądu, osobę rozwiedzioną, chyba, ze osoba taka wychowuje wspólnie co najmniej jedno dziecko z jego rodzicem),
- g) objęcie kandydata pieczą zastępczą.

Kryteria te mają jednakową wartość.

#### Wzory oświadczeń można pobrać w zakładce "Pliki do pobrania, instrukcja".

## IV. Wybór szkół - lista preferencji

Na liście preferencji można umieścić <u>dowolną</u> liczbę grup rekrutacyjnych/oddziałów w <u>trzech</u> szkołach.

## Proszę utworzyć listę preferencji, wskazując szkoły i grupy rekrutacyjne/oddziały od najbardziej do najmniej preferowanych.

- 1. Z listy rozwijalnej "Dzielnica Warszawy" należy wybrać dzielnicę położenia szkoły. Jeśli nie znasz dzielnicy pozostaw listę pustą.
- 2. Z listy rozwijalnej "Szkoła" należy wybrać szkołę ponadgimnazjalną pierwszego wyboru.
- 3. Po wybraniu szkoły wybierz najbardziej preferowaną grupę rekrutacyjną/oddział w tej szkole.
- 4. Następnie proszę nacisnąć "+ Dodaj".

| Wybór placówki                          |         |
|-----------------------------------------|---------|
| Dzielnica Warszawy/Powiat:              |         |
| Szkoła:                                 | + Dodai |
| Grupa rekrutacyjna:                     |         |
| wybierz 🔻                               |         |
| ABC(O) - fiz, mat (ang (K)-fr (P))      | Akcio   |
| SP(S) - biol (ang (K)-fr (P), niem (P)) | AKCJE   |

Układając listę preferencji, przy każdej z wybranych grup rekrutacyjnych/oddziałów w szkołach ponadgimnazjalnych należy wskazać:

- 1. preferowany pierwszy język (powinien być kontynuacją nauki)
- 2. preferowany drugi język

#### Dodawanie kolejnych grup rekrutacyjnych/oddziałów:

- Aby wybrać kolejną grupę/oddział w tej samej szkole, należy wybrać grupę/oddział z listy "Grupa rekrutacyjna, następnie proszę nacisnąć "+ Dodaj" oraz wybrać języki obce.
- Aby wybrać inną szkołę, z listy rozwijalnej "Szkoła" należy wybrać szkołę ponadgimnazjalną, następnie z listy rozwijalnej "Grupa rekrutacyjna" należy wybrać preferowaną grupę/oddział, następnie proszę nacisnąć "+ Dodaj" oraz wybrać języki obce.

Wybrane szkoły ponadgimnazjalne wraz z grupami rekrutacyjnymi/oddziałami znajdą się na liście preferencji.

#### Uwaga!

Grupa rekrutacyjna to część oddziału lub jego wielokrotność.

Niektóre szkoły proponują w swojej ofercie oddziały podzielone na kilka grup rekrutacyjnych (np. ze względu na dyscyplinę sportową lub nauczany drugi język obcy). Na liście preferencji możliwy jest wybór wszystkich grup rekrutacyjnych, które w sumie tworzą oddział.

```
      Nazwa grupy rekrutacyjnej

      1A-AF(O) - biol, chem, j.ang (ang (K)-fr (K), fr (P))

      1A-AH(O) - biol, chem, j.ang (ang (K)-hisz (P))

      1A-AN(O) - biol, chem, j.ang (ang (K)-niem (K), niem (P))
```

#### Uwaga!

Kwalifikacja odbywa się do grup rekrutacyjnych/oddziałów umieszczonych na liście preferencji. Kolejność grup rekrutacyjnych jest istotna w procesie rekrutacji.

Grupa rekrutacyjna/oddział wybrana jako pierwsza, to grupa rekrutacyjna/oddział, do której kandydat najbardziej chce się dostać. Ostatnia, to ta, na której kandydatowi zależy najmniej.

| Lista prefere   | ncji                                                  | X Anuluj | 🕜 Wstecz 💿 Da                                                                                                    |
|-----------------|-------------------------------------------------------|----------|----------------------------------------------------------------------------------------------------|
|                 | Jan Kowalski<br>Pesel: 98010155616                    |          |                                                                                                    |
| Wybór szkoł     | /                                                     |          |                                                                                                    |
| Bemowo          | wy/Powat:                                             |          |                                                                                                    |
| Szkoła:         |                                                       |          |                                                                                                    |
| Liceum TEST3    |                                                       |          | Dodaj                                                                                                    |
| Grupa rekrutacy | ijna (oddział):                                       |          |                                                                                                    |
| Grupp robust    | be deal                                               | 343      |                                                                                                    |
| Grupa rekru     | tac yjild :                                           |          | Abuta                                                                                                    |
| Priorytet       | Wazwa                                                 |          | Аксје                                                                                                    |
| 1               | Liceum TEST3 - 1a (O) - biol, chem (ang (K) - fr (P)) |          | Image: Contract of the second second seco |
|                 | Preferuję pierwszy językwybierz                       | 1        |                                                                                                    |
|                 | Preferuję drugi językwybierz                          |          |                                                                                                    |
| 2               | Liceum TEST3 - 1b (S) - fiz, geogr (v/l (K) - fr (P)) |          | Image: Contract of the second second seco |
|                 | Preferuję pierwszy język 🛛wybierz 🗸 💌                 |          |                                                                                                    |
|                 | Preferuję drugi język 🛛wybierz 🗸 🗸                    |          |                                                                                                    |
|                 |                                                       |          | · · · · · · · · · · · · · · · · · · ·                                                                                                    |

Utworzoną listę grup rekrutacyjnych w szkołach można modyfikować:

- Za pomocą przycisków góra odł kandydat ma możliwość zmiany listy preferencji.
- Za pomocą przycisku usuń kandydat może usunąć wybrany priorytet z listy preferencji.

Proszę przejść do kolejnego kroku wprowadzania danych przyciskiem "Dalej".

## Informacja dla kandydatów ubiegających się przyjęcie do "części integracyjnej" oddziałów integracyjnych

Warunkiem przyjęcia do "części integracyjnej" oddziału integracyjnego jest posiadanie orzeczenia o potrzebie kształcenia specjalnego wydanego z tytułu niepełnosprawności przez publiczną poradnię psychologiczno – pedagogiczną: (niesłyszący, słabosłyszący, niewidomi, słabowidzący, z niepełnosprawnością ruchową, w tym z afazją, z upośledzeniem umysłowym, z autyzmem, w tym z zespołem Aspergera i niepełnosprawnościami sprzężonymi).

Aby wybrać "część integracyjną" oddziału integracyjnego należy w panelu "Dane kandydata" zaznaczyć opcję "Posiadam orzeczenie o potrzebie kształcenia specjalnego wydane ze względu na niepełnosprawność". Zaznaczenie opcji daje możliwość wybrania na liście preferencji "części integracyjnej" oddziału integracyjnego.

Kopię orzeczenia należy złożyć w każdej szkole wskazanej na liście preferencji posiadającej "część integracyjną" oddziału integracyjnego.

Kandydaci do "części integracyjnej" oddziałów integracyjnych układają listę preferencji w dowolnej kolejności.

## V. Pouczenia

#### Proszę zapoznać się i zaakceptować:

- treść pouczeń,
- treść komunikatów, które wyświetlają się w panelu "Pouczenia" w zależności od typu wybranych grup rekrutacyjnych/oddziałów
- treść regulaminów wybranych szkół ponadgimnazjalnych.

#### Proszę przejść do kolejnego kroku wprowadzania danych przyciskiem "Dalej".

| Jan Kowalski           Pesel: 98010155515           Oświadczenie dotyczące ochrony danych osobowych           Zawarte we uniosku i dołączonych do niego dokumentów dane osobowe będą wykorzy przeprowadzenia postępowania rekrutacyjnego i przyjęcia do szkoły ponadgimnazjałi systemie oświaty (Dz. U. z 2004 r. Nr 256, poz. 2578 ze zm.).           Zgodnie z art. zg ust. 1 pkt z ustawy o ochronie danych osobowych (Dz. U. z 2003 r. przetwarzanie danych osobowych jest dopuszczalne, gdy jest to niezbędne do zreał spełnienia obowiązku wynikającego z przepisu prawa, a zgodnie z art. zr ust. z pkt z danych o stanie zdrowia jest dopuszczalne, jeżeli zezwala na to przepis szczególny takimi są art. 201ust. 1 i z ustawy o systemie oświaty, zgodnie z którymi wniosek zawiere 1) imię, nazwisko, datę urodzenia i adres zamieszkania kandydata oraz numer. braku numeru PESEL – serię i numeru paszportu lub innego dokumentu potwiered 2) imiona, nazwiska i adres zamieszkania rodziców kandydata;           3) adres poczty elektronicznej i numery telefonów rodziców kandydata;           4) informacje dotyczące spełniania kryteriów wymienionych w art. ust. z ustawy o systemie oświaty. | ystywane wyłącznie w celu<br>nej na podstawie ustawy o<br>r. Nr 101 poz. 926 ze zm.)<br>lizowania uprawnienia lub<br>e tej ustawy przetwarzanie<br>i innej ustawy. Przepisami<br>a:<br>PESEL kandydata, a w przypadku<br>lizającego tożsamość;<br>. 20f ust. 3 oraz art. 20c |
|----------------------------------------------------------------------------------------------------|----------------------------------------------------------------------------------------------------|
| Oświadczenie dotyczące ochrony danych osobowych<br>Zawarte we wniosku i dołączonych do niego dokumentów dane osobowe będą wykorzy<br>przeprowadzenia postępowania rekrutacyjnego i przyjęcia do szkoły ponadgimnazjali<br>systemie oświaty (Dz. U. z 2004 r. Nr 256, poz. 2572 ze zm.).<br>Zgodnie z art. 23 ust. 1 pkt 2 ustawy o ochronie danych osobowych (Dz. U. z 2002 r<br>przetwarzanie danych osobowych jest dopuszczalne, gdy jest to niezbędne do zreali<br>spełnienia obowiązku wynikającego z przepisu prawa, a zgodnie z art. 27 ust. 2 pkt 2<br>danych o stanie zdrowia jest dopuszczalne, jeżeli zezwala na to przepis szczególny<br>takimi są art. 201ust. 1 i z ustawy o systemie oświaty, zgodnie z którymi wniosek zawiero<br>1) imię, nazwisko, datę urodzenia i adres zamieszkania kandydata oraz numer .<br>braku numeru PESEL – serię i numeru paszportu lub innego dokumentu potwierd<br>2) imiona, nazwiska i adres zamieszkania rodziców kandydata;<br>3) adres poczty elektronicznej i numery telefonów rodziców kandydata;<br>4) informacje dotyczące spełniania kryteriów wymienionych w art.<br>ust. 2 ustawy o systemie oświaty.                                                   | ystywane wyłącznie w celu<br>nej na podstawie ustawy o<br>r. Nr 101 poz. 926 ze zm.)<br>lizowania uprawnienia lub<br>n tej ustawy przetwarzanie<br>n innej ustawy. Przepisami<br>a:<br>PESEL kandydata, a w przypadku<br>lizającego tożsamość;<br>20 ust. 3 oraz art. 20c    |
| Oświadczenie dotyczące ochrony danych osobowych<br>Zawarte we wniosku i dołączonych do niego dokumentów dane osobowe będą wykorzy<br>przeprowadzenia postępowania rekrutacyjnego i przyjęcia do szkoły ponadgimnazjał<br>systemie oświaty (Dz. U. z 2004 r. Nr 256, poz. 2572 ze zm.).<br>Zgodnie z art. 23 ust. 1 pkt 2 ustawy o ochronie danych osobowych (Dz. U. z 2002 r<br>przetwarzanie danych osobowych jest dopuszczalne, gdy jest to niezbędne do zreał<br>spełnienia obowiązku wynikającego z przepisu prawa, a zgodnie z art. 27 ust. 2 pkt 2<br>danych o stanie zdrowia jest dopuszczalne, jeżeli zezwala na to przepis szczególny<br>takimi są art. 20 ust. 1 i z ustawy o systemie oświaty, zgodnie z którymi wniosek zawiero<br>1) imię, nazwisko, datę urodzenia i adres zamieszkania kandydata oraz numer -<br>braku numeru PESEL – serię i numeru paszportu lub innego dokumentu potwierd<br>2) imiona, nazwiska i adres zamieszkania rodziców kandydata;<br>3) adres poczty elektronicznej i numery telefonów rodziców kandydata;<br>4) informacje dotyczące spełniania kryteriów wymienionych w art.<br>ust. z pktawy o systemie oświaty.                                                     | ystywane wyłącznie w celu<br>nej na podstawie ustawy o<br>r. Nr 101 poz. 926 ze zm.)<br>lizowania uprawnienia lub<br>r tej ustawy przetwarzanie<br>i innej ustawy. Przepisami<br>a:<br>PESEL kandydata, a w przypadku<br>lizającego tożsamość;                               |
| Zawarte we wniosku i dołączonych do niego dokumentów dane osobowe będą wykorzy<br>przeprowadzenia postępowania rekrutacyjnego i przyjęcia do szkoły ponadgimnazjał<br>systemie oświaty (Dz. U. z 2004 r. Nr 256, poz. 2572 ze zm.).<br>Zgodnie z art. 23 ust. 1 pkt 2 ustawy o ochronie danych osobowych (Dz. U. z 2002 i<br>przetwarzanie danych osobowych jest dopuszczalne, gdy jest to niezbędne do zreał<br>spełnienia obowiązku wynikającego z przepisu prawa, a zgodnie z art. 27 ust. 2 pkt z<br>danych o stanie zdrowia jest dopuszczalne, jeżeli zezwala na to przepis szczególny<br>takimi są art. 201ust. 1 i z ustawy o systemie oświaty, zgodnie z którymi wniosek zawierc<br>1) imię, nazwisko, datę urodzenia i adres zamieszkania kandydata oraz numer .<br>braku numeru PESEL – serię i numeru paszportu lub innego dokumentu potwierd<br>z) imiona, nazwiska i adres zamieszkania rodziców kandydata;<br>3) adres poczty elektronicznej i numery telefonów rodziców kandydata;<br>4) informacje dotyczące spełniania kryteriów wymienionych w art.<br>ust. 2 ustawy o systemie oświaty.                                                                                                    | ystywane wyłącznie w celu<br>nej na podstawie ustawy o<br>r. Nr 101 poz. 926 ze zm.)<br>lizowania uprawnienia lub<br>n tej ustawy przetwarzanie<br>n innej ustawy. Przepisami<br>a:<br>PESEL kandydata, a w przypadku<br>lizającego tożsamość;<br>. 20f ust. 3 oraz art. 20c |
| <ul> <li>systemie oświaty (Dz. U. z 2004 r. Nr 256, poz. 2572 ze zm.).</li> <li>Zgodnie z art. 23 ust. 1 pkt 2 ustawy o ochronie danych osobowych (Dz. U, z 2002 i przetwarzanie danych osobowych jest dopuszczalne, gdy jest to niezbędne do zreał spełnienia obowiązku wynikającego z przepisu prawa, a zgodnie z art. 27 ust. 2 pkt 2 danych o stanie zdrowia jest dopuszczalne, jeżeli zezwala na to przepis szczególny takimi są art. 20 tust. 1 i z ustawy o systemie oświaty, zgodnie z którymi wniosek zawiero 1) imię, nazwisko, datę urodzenia i adres zamieszkania kandydata oraz numer. braku numeru PESEL – serię i numeru paszportu lub innego dokumentu potwierd 2) imiona, nazwiska i adres zamieszkania rodziców kandydata;</li> <li>3) adres poczty elektronicznej i numery telefonów rodziców kandydata;</li> <li>4) informacje dotyczące spełniania kryteriów wymienionych w art. ust. 2 ustawy o systemie oświaty.</li> </ul>                                                                                                    | r. Nr 101 poz. 926 ze zm.)<br>Itzowania uprawnienia lub<br>1 tej ustawy przetwarzanie<br>1 innej ustawy. Przepisami<br>a:<br>PESEL kandydata, a w przypadku<br>Izającego tożsamość;<br>2 206 ust. 3 oraz art. 200                                                            |
| Zgodnie z art. 23 ust. 1 pkt 2 ustawy o ochronie danych osobowych (Dz. U, z 2002 i<br>przetwarzanie danych osobowych jest dopuszczalne, gdy jest to niezbędne do zreal<br>spełnienia obowiązku wynikającego z przepisu prawa, a zgodnie z art. 27 ust. 2 pkt 2<br>danych o stanie zdrowia jest dopuszczalne, jeżeli zezwala na to przepis szczególny<br>takimi są art. 20tust. 1 i z ustawy o systemie oświaty, zgodnie z którymi wniosek zawierc<br>1) imię, nazwisko, datę urodzenia i adres zamieszkania kandydata oraz numer .<br>braku numeru PESEL – serię i numeru paszportu lub innego dokumentu potwierd<br>2) imiona, nazwiska i adres zamieszkania rodziców kandydata;<br>3) adres poczty elektronicznej i numery telefonów rodziców kandydata;<br>4) informacje dotyczące spełniania kryteriów wymienionych w art.<br>ust. 2 ustawy o systemie oświaty.                                                                                                    | r. Nr 101 poz. 926 ze zm.)<br>lizowania uprawnienia lub<br>n tej ustawy przetwarzanie<br>n innej ustawy. Przepisami<br>a:<br>PESEL kandydata, a w przypadku<br>lizającego tożsamość;<br>. 20f ust. 3 oraz art. 20c                                                           |
| przetwarzanie danych osobowych jest dopuszczalne, gdy jest to niezbędne do zreal spełnienia obowiązku wynikającego z przepisu prawa, a zgodnie z art. 27 ust. 2 pkt z danych o stanie zdrowia jest dopuszczalne, jeżeli zezwala na to przepis szczególny takimi są art. 201 ust. 1 i z ustawy o systemie oświaty, zgodnie z którymi wniosek zawierc 1) imię, nazwisko, datę urodzenia i adres zamieszkania kandydata oraz numer . braku numeru PESEL – serię i numeru paszportu lub innego dokumentu potwierd z) imiona, nazwiska i adres zamieszkania rodziców kandydata; 3) adres poczty elektronicznej i numery telefonów rodziców kandydata; 4) informacje dotyczące spełniania kryteriów wymienionych w art. ust. z ustawy o systemie oświaty.                                                                                                    | lizowania uprawnienia lub<br>n tej ustawy przetwarzanie<br>n innej ustawy. Przepisami<br>a:<br>PESEL kandydata, a w przypadku<br>lizającego tożsamość;<br>. zof ust. 3 oraz art. zoc                                                                                         |
| <ul> <li>spełnienia obowiązku wynikającego z przepisu prawa, a zgodnie z art. 27 ust. 2 pkł 2 danych o stanie zdrowia jest dopuszczalne, jeżeli zezwala na to przepis szczególny takimi są art. 20t ust. 1 i z ustawy o systemie oświaty, zgodnie z którymi wniosek zawierv</li> <li>1) imię, nazwisko, datę urodzenia i adres zamieszkania kandydata oraz numer i braku numeru PESEL – serię i numeru paszportu lub innego dokumentu potwierd z) imiona, nazwiska i adres zamieszkania rodziców kandydata;</li> <li>3) adres poczty elektronicznej i numery telefonów rodziców kandydata;</li> <li>4) informacje dotyczące spełniania kryteriów wymienionych w art. ust. z ustawy o systemie oświaty.</li> </ul>                                                                                                    | r tej ustawy przetwarzanie<br>i mnej ustawy. Przepisami<br>a:<br>PESEL kandydata, a w przypadku<br>Izającego tożsamość;<br>. zof ust. 3 oraz art. zoc                                                                                                    |
| <ul> <li>aanyen o stanie zarowia jest aopuszczane, jezen zezwala na to przepis szczegoiny takimi są art. 20t ust. 1 i z ustawy o systemie oświaty, zgodnia z którymi wniosek zawieru</li> <li>1) imię, nazwisko, datę urodzenia i adres zamieszkania kandydata oraz numer braku numeru PESEL – serię i numeru paszportu lub innego dokumentu potwierd z) imiona, nazwiska i adres zamieszkania rodziców kandydata;</li> <li>3) adres poczty elektronicznej i numery telefonów rodziców kandydata;</li> <li>4) informacje dotyczące spełniania kryteriów wymienionych w art, ust. z ustawy o systemie oświaty.</li> </ul>                                                                                                    | innej ustawy, przepisami<br>a:<br>PESEL kandydata, a w przypadku<br>Izającego tożsamość;<br>. zof ust. 3 oraz art. zoc                                                                                                    |
| <ol> <li>imię, nazwisko, datę urodzenia i adres zamieszkania kandydata oraz numer</li> <li>imien, nazwisko, datę urodzenia i adres zamieszkania kandydata oraz numer</li> <li>braku numeru PESEL – serię i numeru paszportu lub innego dokumentu potwiera</li> <li>a) imiona, nazwiska i adres zamieszkania rodziców kandydata;</li> <li>a) adres poczty elektronicznej i numery telefonów rodziców kandydata;</li> <li>informacje dotyczące spełniania kryteriów wymienionych w art, ust. z ustawy o systemie oświaty.</li> <li>Podstawą prawną zbierania pozostałych zawartych we wniosku danych osobowych jes</li> <li>ust. z pkt u ustawy o ochronie danych osobowych oraz art. 10 ust. z i art. 12 ust. z ustawy</li> </ol>                                                                                                    | PESEL kandydata, a w przypadku<br>Izającego tożsamość;<br>. 20f ust. 3 oraz art. 20c                                                                                                    |
| braku numeru PESEL – serię i numeru paszportu lub innego dokumentu potwierd<br>2) imiona, nazwiska i adres zamieszkania rodziców kandydata;<br>3) adres poczty elektronicznej i numery telefonów rodziców kandydata;<br>4) informacje dotyczące spełniania kryteriów wymienionych w art,<br>ust. 2 ustawy o systemie oświaty.<br>Podstawą prawną zbierania pozostałych zawartych we wniosku danych osobowych jes<br>ust. 2 pk1 ustawy o ochronie danych osobowych oraz art. 10 ust. 2 i art. 12 ust. 2 ustawy                                                                                                    | lzającego tożsamość;<br>. 20f ust. 3 oraz art. 20c                                                                                                    |
| 2) imiona, nazwiska i adres zamieszkania rodziców kandydata;<br>3) adres poczty elektronicznej i numery telefonów rodziców kandydata;<br>4) informacje dotyczące spełniania kryteriów wymienionych w art.<br>ust. 2 ustawy o systemie oświaty.<br>Podstawą prawną zbierania pozostałych zawartych we wniosku danych osobowych jes<br>ust. 2 pkt 1 ustawy o ochronie danych osobowych oraz art. 10 ust. 2 i art. 12 ust. 2 ustawy                                                                                                    | . 20f ust. 3 oraz art. 20c                                                                                                    |
| 3) adres poczty elektronicznej i numery telefonów rodziców kandydata;<br>4) informacje dotyczące spełniania kryteriów wymienionych w art,<br>ust. 2 ustawy o systemie oświaty,<br>Podstawą prawną zbierania pozostałych zawartych we wniosku danych osobowych jes<br>ust. 2 pkt 1 ustawy o ochronie danych osobowych oraz art. 10 ust. 2 i art. 12 ust. 2 ustawy                                                                                                    | . 20f ust. 3 oraz art. 20c                                                                                                    |
| 4) informacje dotyczące spełniania kryteriów wymienionych w art,<br>ust. 2 ustawy o systemie oświaty.<br>Podstawą prawną zbierania pozostałych zawartych we wniosku danych osobowych jes<br>ust. 2 pkt 1 ustawy o ochronie danych osobowych oraz art. 10 ust. 2 i art. 12 ust. 2 ustawy.                                                                                                    | , 20f ust, 3 oraz art, 20c                                                                                                    |
| ust. z ustawy o systemie osobały.<br>Podstawą prawną zbierania pozostałych zawartych we wniosku danych osobowych jes<br>ust. z pkt 1 ustawy o ochronie danych osobowych oraz art. 10 ust. z i art. 12 ust. z ustawy.                                                                                                    |                                                                                                    |
| (Dz. U. z 2014 r. poz. 7) oraz art. 71b ust. 2 i ust. 5b, 5c i 5d ustawy o systemie oświaty.<br>Administratorami danych są dyrektorzy szkół wskazanych we wniosku.<br>Mam świadomość przysługującego mi prawa wglądu do treści danych oraz ich poprawie<br>Dane podaję dobrowolnie.                                                                                                    | o zmianie systemu oświaty<br>ania.                                                                                                    |
| Ubiegam się o przyjęcie do oddziału sportowego. W związku z tym załączam do wnios<br>prowadzaca ten oddział dokumenty (np. oświadczenie lekarskie, zgode rodziców itp.). Wi                                                                                                    | sku wymagane przez szkolę<br>arunkiem kandydowanie do                                                                                                    |
| oddziału sportowego jest zaliczenie próby sprawności fizycznej, która zostanie zorganizow<br>przez szłyce prowadzącą ten oddział.                                                                                                    | vana w terminie wskazanym                                                                                                    |
| Zapoznałam się/zapoznałem się z treścią powyższych pouczeń. Oświadczam, że po<br>faktycznym.                                                                                                    | dane dane są zgodne ze stanem                                                                                                    |

#### Uwaga!

Kandydat musi zaakceptować regulaminy wszystkich szkół ponadgimnazjalnych, które zostały wybrane na liście preferencji w panelu **"Lista preferencji"**.

Jeżeli żadna z opcji (zapoznałam/zapoznałem się i akceptuję") nie zostanie zaznaczona uniemożliwi to przejście do kolejnego kroku.

Zostanie wyświetlony komunikat

🗲 Formularz zawiera blędy

W panelu pouczeń zostaną wyświetlone na czerwono komunikaty informujące o przyczynie błędu, np.:

Aby wprowadzić wniosek należy zaznaczyć poniższą wartość

Zapoznałam/zapoznałem się z treścią powyższych pouczeń

Aby wprowadzić wniosek należy zaakceptować regulamin

📄 Zapoznałam/zapoznałem się i akceptuję treść regulaminu

## VI. Panel podsumowania

#### Proszę sprawdzić poprawność wprowadzenia danych.

#### Uwaga!

Jeżeli zaistnieje konieczność zmiany wprowadzonych danych, należy skorzystać z odpowiedniego przycisku **"Powrót do..."**, co pozwoli kandydatowi powrócić do właściwego pola.

| Dane kandydata                                                                                                    |              |
|----------------------------------------------------------------------------------------------------|--------------|
| Pesel:                                                                                                    | * Imię:      |
| 98011288515                                                                                                    | Jan          |
| W przypadku braku numeru PESEL - seria i numer<br>paszportu lub innego dokumntu potwierdzającgo<br>tożsamość:                                                                                                    | Drugie imię: |
|                                                                                                    | * Nazwisko:  |
| Data urodzenia:                                                                                                    | Kowalski     |
| 1998-01-12                                                                                                    |              |
| przez publiczną poradnię psychologiczno-pedagogiczną<br>(niesłyszący, słabosłyszący, niewidomi, słabowidzący, z<br>niepełnosprawnościa ruchowa. w tym afazia. z                                                                                                    |              |
| przez publiczną poradnię psychologiczno-pedagogiczną<br>(niesłyszący, słabosłyszący, niewidomi, słabowidzący, z<br>niepełnosprawnością ruchową, w tym afazją, z<br>upośledzeniem umysłowym, z autyzmem, w tym zespołem<br>Aspergera i niepełnosprawnościami sprzężonymi).<br>Adres zamieszkania                                                                                                    |              |
| przez publiczną poradnię psychologiczno-pedagogiczną<br>(niesłyszący, słabosłyszący, niewidomi, słabowidzący, z<br>niepełnosprawnością ruchową, w tym afazją, z<br>upośledzeniem umysłowym, z autyzmem, w tym zespołem<br>Aspergera i niepełnosprawnościami sprzężonymi).<br>Adres zamieszkania<br>* Miejscowość                                                                                                    |              |
| przez publiczną poradnię psychologiczno-pedagogiczną<br>(niesłyszący, słabosłyszący, niewidomi, słabowidzący, z<br>niepełnosprawnością ruchową, w tym afazją, z<br>upośledzeniem umysłowym, z autyzmem, w tym zespołem<br>Aspergera i niepełnosprawnościami sprzężonymi).<br>Adres zamieszkania<br>* Miejscowość<br>Warszawa, gm. Warszawa, pow. miasto Warszawa, woj. I<br>Proszę wprowadzić przynajmniej trzy pierwsze litery miejscowość z<br>listy.                                                                                                    |              |
| przez publiczną poradnię psychologiczno-pedagogiczną<br>(niesłyszący, słabosłyszący, niewidomi, słabowidzący, z<br>niepełnosprawnością ruchową, w tym afazją, z<br>upośledzeniem umysłowym, z autyzmem, w tym zespołem<br>Aspergera i niepełnosprawnościami sprzężonymi).<br>Adres zamieszkania<br>* Miejscowość<br>Warszawa, gm. Warszawa, pow. miasto Warszawa, woj. I<br>Proszę wprowadzić przynajmniej trzy pierwsze litery miejscowość, a następnie<br>dwile poczekać lub nadsnąć strzałkę w dół I wybrać odpowiednią miejscowość z<br>listy.<br>* Dzielnica: Bemowo                                                            |              |
| przez publiczną poradnię psychologiczno-pedagogiczną<br>(niesłyszący, słabosłyszący, niewidomi, słabowidzący, z<br>niepełnosprawnością ruchową, w tym afazją, z<br>upośledzeniem umysłowym, z autyzmem, w tym zespołem<br>Aspergera i niepełnosprawnościami sprzężonymi).<br>Adres zamieszkania<br>* Miejscowość<br>Warszawa, gm. Warszawa, pow. miasto Warszawa, woj. I<br>Proszę wprowadzić przynajmniej trzy pierwsze litery miejscowość z następnie<br>chwlie pocetać lub nadanąć strzelię w dół I wybrać odpowiednią miejscowość z<br>listy.<br>* Dzielnica: Bemowo v                                                           |              |
| przez publiczną poradnię psychologiczno-pedagogiczną<br>(niesłyszący, słabosłyszący, niewidomi, słabowidzący, z<br>niepełnosprawnością ruchową, w tym afazją, z<br>upośledzeniem umysłowym, z autyzmem, w tym zespołem<br>Aspergera i niepełnosprawnościami sprzężonymi).<br>Adres zamieszkania<br>* Miejscowość<br>Warszawa, gm. Warszawa, pow. miasto Warszawa, woj, i<br>Proszę wprowadzić przynajmniej trzy pierwsze litery miejscowośd, a następnie<br>dwile poczekać lub nadanąć strzelikę w dół i wybrać odpowiednią miejscowość z<br>litay.<br>* Dzielnica: Bemowo<br>* Ulica: * Nr domu/mieszkania:<br>ANTONIEGO KOCJANA 12 |              |
| przez publiczną poradnię psychologiczno-pedagogiczną<br>(niesłyszący, słabosłyszący, niewidomi, słabowidzący, z<br>niepełnosprawnością ruchową, w tym afazją, z<br>upośledzeniem umysłowym, z autyzmem, w tym zespołem<br>Aspergera i niepełnosprawnościami sprzężonymi).<br>Adres zamieszkania<br>* Miejscowość<br>Warszawa, gm. Warszawa, pow. miasto Warszawa, woj. I<br>Proszę wprowadzić przynajmniej trzy pierwsze litery miejscowośd, a następnie<br>dwile poczesiać lub nadsnąć strzelię w dół I wybrać odpowiednią miejscowość z<br>listy.<br>* Dzielnica: Bemowo<br># Ulica: * Nr domu/mieszkania:<br>ANTONIEGO KOCJANA 12 |              |

Do "Panelu podsumowania" można wrócić przy każdej edycji wniosku.

Jeżeli wszystkie dane są poprawne, proszę nacisnąć "Zapisz".

| Dane kandydata                                                                                                |              |
|----------------------------------------------------------------------------------------------------|--------------|
| Data ostatniej modyfikacji: 2014-05-08 11:48:54                                                               |              |
| Pesel:                                                                                                    | * Imię:      |
| 98011288515                                                                                                   | Jan          |
| W przypadku braku numeru PESEL - seria i numer<br>paszportu lub innego dokumntu potwierdzającgo<br>tożsamość: | Drugie imię: |
|                                                                                                    | * Nazwisko:  |
| Data unadrania                                                                                                | Kowalski     |

Dopiero teraz wniosek został zapisany w systemie.

Następnie należy pobrać wniosek, wydrukować, podpisać i złożyć w szkole ponadgimnazjalnej umieszczonej na pierwszym miejscu listy preferencji.

Wnioski należy złożyć do 22 maja 2015 roku do godz. 15:00.

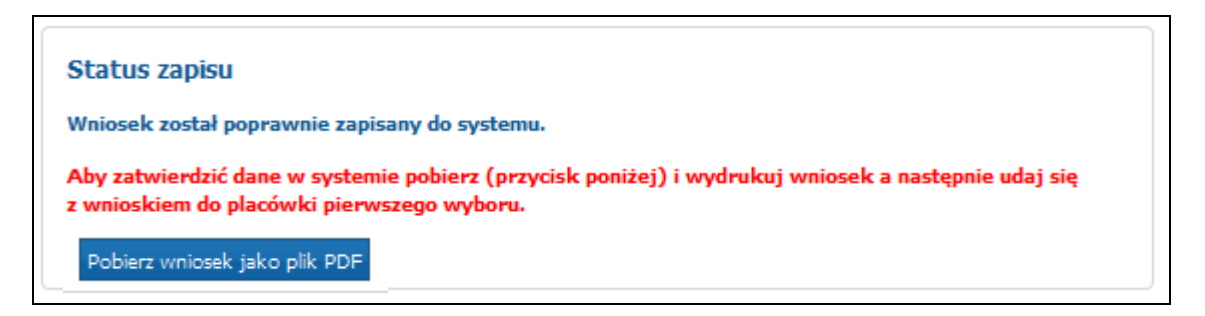

Plik wniosku generowany jest w formacie PDF.

Po wydrukowaniu wniosku nie można wprowadzać zmian w systemie. Jeśli kandydat wprowadzi zmiany musi ponownie pobrać plik wniosku, zapisać na dysku, a następnie wydrukować.

Wniosek składa się z 2 części: wniosku i potwierdzeń. Na końcu wydruku znajdują się potwierdzenia dla kandydata:

• potwierdzenie przyjęcia wniosku,

• potwierdzenie przyjęcia kopii świadectwa i kopii zaświadczenia o wynikach egzaminu gimnazjalnego oraz innych wymaganych dokumentów,

• potwierdzenie dostarczenia oryginału świadectwa i oryginału zaświadczenia o wynikach egzaminu gimnazjalnego.

Kandydat powinien zostawić wniosek w szkole pierwszego wyboru i otrzymać potwierdzenie.

Wniosek zostanie zatwierdzony przez szkołę, jeżeli dane kandydata wprowadzone w systemie będą zgodne z papierowym wydrukiem wniosku (patrz "Jak sprawdzić status wniosku").

#### Uwaga!

Niedostarczenie wniosku do szkoły ponadgimnazjalnej pierwszego wyboru w określonym terminie spowoduje, że kandydat nie będzie brał udziału w rekrutacji.

### Wprowadzanie zmian we wniosku

Wprowadzenie zmian we wniosku możliwe jest wyłącznie w przypadku gdy **wniosek nie został jeszcze złożony i zatwierdzony przez szkołę ponadgimnazjalną pierwszego wyboru.** 

Jeżeli wniosek został złożony i zatwierdzony w szkole ponadgimnazjalnej pierwszego wyboru, jego edycja w systemie jest **niemożliwa**. W celu wprowadzenia zmian należy zwrócić się do szkoły ponadgimnazjalnej pierwszego wyboru, z prośba o anulowanie potwierdzenia wniosku w systemie. Po anulowaniu potwierdzenia wniosku przez odpowiednią szkołę, wniosek uzyskuje status "Wniosek niepotwierdzony", co pozwala na wprowadzenie zmian – o ile trwa etap składania wniosków do szkół.

Aby wprowadzić zmiany proszę zalogować się do systemu, wprowadzając nr PESEL, hasło kandydata, następnie wprowadzić zmiany we wniosku, zapisać je, wydrukować, podpisać i złożyć w szkole pierwszego wyboru.

**Wprowadzone informacje można edytować do momentu złożenia i zatwierdzenia wniosku przez szkołę ponadgimnazjalną pierwszego wyboru.** W tym celu, należy ponownie zalogować do systemu, poprzez wprowadzenie numeru PESEL oraz hasła kandydata, następnie należy kliknąć "Zaloguj".

W menu **"Wniosek"** kandydat może zmienić wprowadzone informacje poprzez kliknięcie w odpowiednią zakładkę:

- Dane osobowe i adresowe
- Dane rodziców/opiekunów prawnych
- Lista preferencji
- Kryteria w przypadku równorzędnych wyników
- > Pouczenia

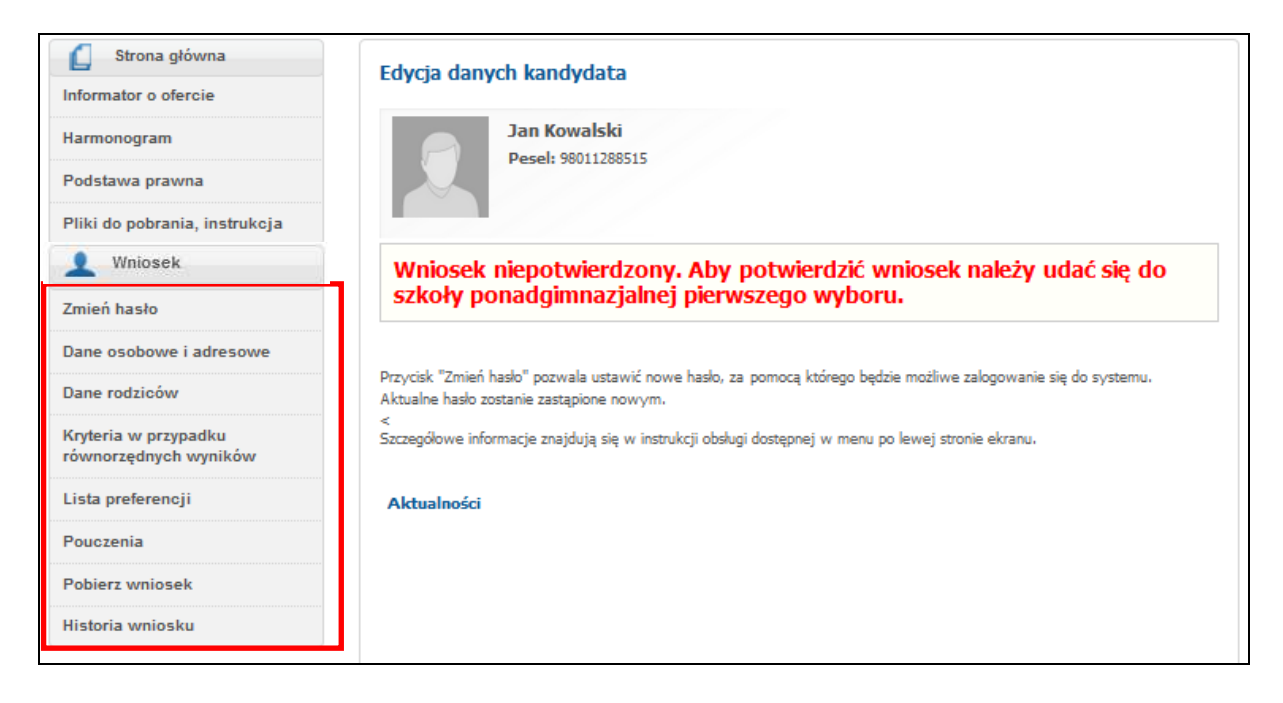

Wprowadzone zmiany w panelu "Dane osobowe i adresowe", "Dane rodziców", "Kryteria w przypadku równorzędnych wyników" należy potwierdzić w systemie przyciskiem "Zapisz".

| Dane kandydata                                                                                                    | 🗙 Anuluj 💾 Zapisz |
|----------------------------------------------------------------------------------------------------|-------------------|
| Jan Kowalski<br>Pesel: 98011288515                                                                                                    |                   |
| Data ostatniej modyfikacji: 2014-05-08 11:48:54                                                                                                    |                   |
| Pesel:                                                                                                    | * Imię:           |
| 98011288515                                                                                                    | Jan               |
| W przypadku braku numeru PESEL - seria i numer<br>paszportu lub innego dokumntu potwierdzającgo<br>tożsamość:                                                                                                    | Drugie imię:      |
|                                                                                                    | * Nazwisko:       |
| Data urodzenia:                                                                                                    | Kowalski          |
| 1998-01-12                                                                                                    |                   |
| Posiadam orzeczenie o potrzebie kształcenia<br>specjalnego wydane z tytułu niepełnosprawności<br>przez publiczną poradnię psychologiczno-pedagogiczną<br>(niesłyszący, słabosłyszący, niewidomi, słabowidzący, z<br>niepełnosprawnością ruchową, w tym afazją, z<br>upośledzeniem umysłowym, z autyzmem, w tym zespołem<br>Aspergera i niepełnosprawnościami sprzężonymi). |                   |
| Adres zamieszkania                                                                                                    |                   |

Wprowadzone zmiany w panelu "Lista preferencji" oraz "Pouczenia" należy zapisać w systemie poprzez naciśnięcie przycisku "Dalej", a następnie w "Panelu podsumowania" należy nacisnąć "Zapisz".

| 2               | Jan Kowalski<br>Pesel: 98011288515                  | Amuluj 🔘 | Wstecz - |         |
|-----------------|-----------------------------------------------------|----------|----------|---------|
| Wybór placóv    | vlci                                                |          |          |         |
| Databaira Waara |                                                     |          |          |         |
| -wybierz        | wy/Powiat:                                          | 3        |          |         |
| Placówka:       | *                                                   | -        | 10,000   | Produce |
| - wybierz -     |                                                     | -        | . T      | Cooal   |
| Grupa rekrutacy | jna:                                                | 1        |          |         |
| - Hypner        | -                                                   | 0        |          |         |
| Priorytet       | Nazwa                                               | Akcje    |          |         |
| 1               | Liceum TEST3 1a (O) - biol, chem (ang (K) - fr (P)) | ۲        | Â.       |         |
|                 | Preferuję pierwszy język –wybierz–                  |          |          |         |
|                 | Preferuję drugi język 🛛wybierz 🗸 👻                  |          |          |         |
| 2               | Liceum TEST3 1b (S) - fiz, geogr (wł (K) - fr (P))  | ۲        |          |         |
|                 | Preferuję pierwszy język 🛛 – wybierz– 🔶             |          |          |         |
|                 | Preferuję drugi językwybierz                        |          |          |         |
|                 |                                                     |          |          |         |

W "Panelu podsumowania" należy nacisnąć "Zapisz".

| Dane kandydata                                                                                                |              |
|----------------------------------------------------------------------------------------------------|--------------|
| Data ostatniej modyfikacji: 2014-05-08 11:48:54                                                               |              |
| Pesel:                                                                                                    | * Imię:      |
| 98011288515                                                                                                   | Jan          |
| W przypadku braku numeru PESEL - seria i numer<br>paszportu lub innego dokumntu potwierdzającgo<br>tożsamość: | Drugie imię: |
|                                                                                                    | * Nazwisko:  |
| Data urodzenia:                                                                                               | Kowalski     |

Następnie należy pobrać wniosek, wydrukować, podpisać i złożyć w szkole ponadgimnazjalnej umieszczonej na pierwszym miejscu listy preferencji.

## Jak sprawdzić status wniosku

Kandydat po zalogowaniu ma możliwość sprawdzenia statusu wniosku pod adresem: www.ponadgimnazjalne.edukacja.warszawa.pl.

Kandydat loguje się do systemu, poprzez wprowadzenie numeru PESEL, hasła i kliknięciu "Zaloguj".

| Strona główna<br>Informator o ofercie | Witamy w systemie                                                           |                           |
|---------------------------------------|-----------------------------------------------------------------------------|---------------------------|
| Harmonogram                           |                                                                             |                           |
| Podstawa prawna                       | Zarejestruj się<br>(W przypadku posiadania hasła prosze skorzystać z opcji: | Zaloguj się               |
| Pliki do pobrania, instrukcja         | Zaloguj się)                                                                | * PESEL kandydata:        |
|                                       | PESEL kandydata:                                                            | * Hasło:                  |
|                                       | * Imię kandydata:                                                           |                           |
|                                       | * Nazwisko kandydata:                                                       | Zaloguj Zapomniałem hasła |
|                                       |                                                                             |                           |
|                                       | Zarejestruj się                                                             |                           |

W głównym panelu kandydat otrzymuje informację o statusie swojego wniosku.

W przypadku potwierdzenia przyjęcia wniosku przez szkołę ponadgimnazjalną pierwszego wyboru, edycja jest zablokowana, a kandydat ma jedynie możliwość sprawdzenia poprawności danych przechowywanych w systemie.

| Strona główna                                 | Edycja danych kandydata                                         |
|-----------------------------------------------|-----------------------------------------------------------------|
| Informator o ofercie                          |                                                                 |
| Harmonogram                                   | Jan Kowalski<br>Pesel: 98011288515                              |
| Podstawa prawna                               |                                                                 |
| Pliki do pobrania, instrukcja                 |                                                                 |
| Wniosek                                       | Edycja wnioseku nie jest możliwa. Wniosek potwierdzony w szkole |
| Zmień hasło                                   | Liceum TEST3.                                                   |
| Dane osobowe i adresowe                       |                                                                 |
| Dane rodziców                                 | Aktualnosci                                                     |
| Kryteria w przypadku<br>równorzędnych wyników |                                                                 |
| Lista preferencji                             |                                                                 |
| Pouczenia                                     |                                                                 |
| Pobierz wniosek                               |                                                                 |
| Historia wniosku                              |                                                                 |

Uwaga!

Jeśli pojawia się informacja, że wniosek nie został potwierdzony przez szkołę ponadgimnazjalną pierwszego wyboru, oznacza to, że:

Kandydat nie złożył papierowego wydruku wniosku w szkole ponadgimnazjalnej pierwszego wyboru i ma na to czas do 22 maja do godziny 15<sup>00</sup>. Kandydat złożył wniosek w szkole ponadgimnazjalnej pierwszego wyboru, ale nie został on potwierdzony. W takim przypadku kandydat powinien niezwłocznie skontaktować się z tą szkołą ponadgimnazjalną w celu wyjaśnienia zaistniałej sytuacji.

| Strona główna                                 | Edycja danych kandydata                                             |
|-----------------------------------------------|---------------------------------------------------------------------|
| Informator o ofercie                          |                                                                     |
| Harmonogram                                   | Jan Kowalski<br>Pesel: 98011288515                                  |
| Podstawa prawna                               |                                                                     |
| Pliki do pobrania, instrukcja                 |                                                                     |
| Wniosek                                       | Wniosek niepotwierdzony. Aby potwierdzić wniosek należy udać się do |
| Zmień hasło                                   | szkoły ponadgimnazjalnej pierwszego wyboru.                         |
| Dane osobowe i adresowe                       |                                                                     |
| Dane rodziców                                 | Aktualności                                                         |
| Kryteria w przypadku<br>równorzędnych wyników |                                                                     |
| Lista preferencji                             |                                                                     |
| Pouczenia                                     |                                                                     |
| Pobierz wniosek                               |                                                                     |
| Historia wniosku                              |                                                                     |

Kolejne części instrukcji będą publikowane na stronie: ponadgimnazjalne.edukacja.warszawa.pl w zakładce "Pliki do pobrania, instrukcja".

## Odzyskiwanie hasła

**Jeżeli podczas wypełniania elektronicznego wniosku został podany poprawny adres e-mail**, w sytuacji utraty hasła, kandydat może zmienić je <u>samodzielnie</u>. Na stronie systemu należy wybrać opcję "Zapomniałem hasła".

| Zarejestruj się<br>(W przypadku posiadania hasła proszę skorzystać z opcji:<br>Zaloguj się) | Zaloguj się<br>* PESEL kandydata: |
|---------------------------------------------------------------------------------------------|-----------------------------------|
| * PESEL kandydata:                                                                          |                                   |
|                                                                                             | * Hasło:                          |
| * Imię kandydata:                                                                           |                                   |
|                                                                                             | Zaloguj Zapomniałem hasła         |
| * Nazwisko kandydata:                                                                       |                                   |
|                                                                                             |                                   |
| Zarejestruj sie                                                                             |                                   |

Proszę wprowadzić numer PESEL kandydata oraz adres e-mail podany we wniosku, następnie proszę nacisnąć "Generuj nowe hasło i wyślij na podany adres e-mail".

| Zapomniane hasło                                                                                                    |  |
|----------------------------------------------------------------------------------------------------|--|
| PESEL kandydata:                                                                                                    |  |
| Adres e-mail:                                                                                                    |  |
| Generuj nowe haslo i wyślij na podany adres e-mail                                                                                                    |  |
| Przycisk "Generuj nowe hasło i wyślij na podany adres e-mail" pozwala uzyskać nowe hasło, za pomocą którego będzie możliwe<br>zalogowanie się do systemu. Jeśli adres e-mail zgadza się z adresem e-mail podanym w podaniu kandydata o podanym peselu,<br>aktualne hasło zostanie zastąpione nowym. Jeśli w podaniu nie został wprowadzony adres email przesłanie nowego hasła nie jest<br>możliwe. Aby uzyskać hasło skontaktuj się z placówką pierwszego wyboru. Jeżeli podanie nie zostało jeszcze potwierdzone,<br>skontaktuj się z dowolną placówką. |  |

Jeżeli **podczas wypełniania wniosku nie został podany adres e-mail**, przesłanie nowego hasła nie będzie możliwe. W takim przypadku nowe hasło kandydat może uzyskać:

w gimnazjum (jeżeli do momentu potwierdzenia wniosku, kandydat jest uczniem gimnazjum prowadzonego przez m.st. Warszawę)

lub

➤ w szkole ponadgimnazjalnej pierwszego wyboru.